**STAR-MDM** 

キオスク管理ポリシー

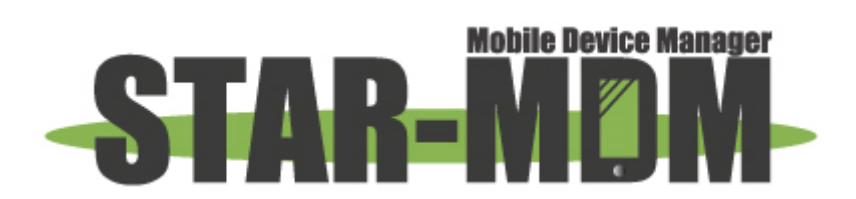

スターネット株式会社

第1.0版

| 版   | 日付         | 内容 | 備考 |
|-----|------------|----|----|
| 1.0 | 2020/05/12 | 初版 |    |

| キオスク管理ポリシーの概要  | . 4 |
|----------------|-----|
| 稼働環境           | . 4 |
| ご利用の注意事項       | . 4 |
| 管理画面側の初期設定について | . 6 |
| 各設定項目について      | . 7 |

※ 掲載している WEB 画面キャプチャは開発中のものであるため、予告なく変更される場合がございます。また、本資料に掲載 している WEB 画面キャプチャは、Chrome での表示のため、他ブラウザでは一部表示が異なる場合がございます。予めご了 承ください。

# キオスク管理ポリシーの概要

Work Managed Device モードの Android Enterprise 端末にキオスク管理ポリシーを適用することで、業務専用の アプリケーションのみを表示させ、そのほかの操作を禁止することが可能です。(以下、キオスクモードと記載) この機能を利用することで、端末を「単一業務のみに活用するデバイス」として管理することができます。 ※本機能はフル機能パック(拡張機能パック)でのみご利用いただけます

Android Enterprise の利用設定や端末を Work Managed Device モードでキッティングする手順については Android Enterprise マニュアル (https://star-mdm.ne.jp/manualdl/manual.html)をご確認ください。

# 稼働環境

·対応 OS

Android OS v7.x ~ v10.x

#### ·対応 SPPM Agent

v3.54~

※Android OS9 の端末は、SPPM Agent v3.46 以降で利用可能です。

# ご利用の注意事項

 ・キオスクモードを解除するためには「データ通信」が必要です。キオスクモードをご利用中に 何らかの要因により「データ通信」が不可の状態になった場合は、キオスクモードが解除できなくなります。
 解除できない状態になった場合は端末のリカバリーモードを利用して端末の初期化を行ってください。
 ※「サーバ端末間通信」ポリシーを「未設定」にした場合も同様です。「サーバ端末間通信」ポリシーを 「未設定」にしないようご注意ください。

・メインアプリとして設定されたパッケージ名のアプリが、インストールされていない場合、「キオスク管理」 ポリシーを適用してもキオスクモードは有効になりません。対象アプリのインストール完了後に キオスクモードが有効になります。 ・「キオスク管理」ポリシーの内容を変更(上書き保存/ポリシー変更)した場合、 ポリシー反映状況は「反映済み」になりますが、実際にはポリシー内容の更新は行われません。 「キオスク管理」ポリシーの内容を変更したい場合は、ポリシーを一度「未設定」に設定し、 「未設定」の内容が端末に反映したことを確認した上で、変更後のポリシーを適用してください。

※ SPPM Agent v3.52 以降では、キオスクポリシーを一度「未設定」にする必要はありません。 キオスクモードを有効にしたままポリシーを変更することが可能です。

・「利用アプリ制限」ポリシーとの併用は非推奨です。「利用アプリ制限」ポリシーと併用する場合は、 「キオスク管理」ポリシーで指定しているメインアプリやサブアプリの利用を制限しないようご注意ください。 ※メインアプリやサブアプリの利用を制限した場合、アプリの固定化が解除される等、

予期せぬ挙動となる場合がございます。

- ・端末でパスコード等の利用が有効になっている場合、端末再起動後すぐにキオスクモードが 有効になりません。キオスクモードを有効にするためには、ロック画面(キーガード)の解除が必要です。
- ・ロック画面(キーガード)表示時に「キオスク管理」ポリシーを適用した場合、ポリシー適用後すぐにキオスクモ ードが有効になりません。キオスクモードを有効にするためには、ロック画面(キーガード)の解除が必要です。 ※ロックの種類が「スワイプ」の場合のみ、ポリシー適用後すぐにキオスクモードが有効になります
- ・キオスク管理ポリシーの再適用を短時間に繰り返し実施した場合、「このアプリが正常に動作するために 以下の権限を許可してください」のポップアップが表示され、該当の権限を許可してもポップアップの表示が 消えない場合があります。この表示が消えない場合、端末の初期化が必要です。
- ・メインアプリをアンインストール後にキオスク管理ポリシーを「未設定」にすると、 一部の制限項目が解除できません。制限を解除するためには、端末の初期化が必要です。

# 管理画面側の初期設定について

「キオスク管理」ポリシーを利用するためには、「管理者管理」設定にて権限を有効にする必要があります。 以下の手順にて権限を有効にしてください。

- ① STAR-MDM 管理画面にログインし、「その他」>「管理者管理」を開きます
- ② 対象の管理者 ID の「設定」を開きます
- ③ 管理グループの「編集」を押します

|    |               |      |          |          |            | 管理者管理           | ▌ - 権限設定      |            |                 |              |
|----|---------------|------|----------|----------|------------|-----------------|---------------|------------|-----------------|--------------|
|    |               |      |          |          | 管理グループ追    | 1加 管理グループ削除     | (チェックした管理グルー  | ブが削除されます   | )               |              |
| 削除 | 編集            | グループ |          |          |            |                 | 権限            |            |                 |              |
|    |               |      | 端末日ック    | ハードリセット  | 位置情報取得     | データ消去           | 即時反映          | パスワードリセット  | ライセンスキーリセット     | アンインストール有効化  |
|    |               |      | 1        | 1        | 1          | 1               | 1             | 1          | 1               | 1            |
|    |               |      | サーバ端末間通信 | 緊急時      | 異常検知・通報    | Agent管理         | パスワード管理       | デバイス制御     | 発者信番号履歴         | 発来信番号制限      |
|    |               |      | 1        | 1        | 1          | 1               | 1             | 1          | 1               | 1            |
|    |               |      | 位置情報取得   | アプリ配信    | 利用アプリ制限    | アブリー覧           | APN固定化        | Wi-Fi接統先制限 | 接統先URL制限        | ファイル配布       |
| -  | an ee         | 1,   | 1        | 1        | 1          | 1               | 1             | 1          | 1               | 1            |
| •  | <u>em 26.</u> | Ĺ    | 端末略号藏務化  | Wi-Fi 設定 | アプリ管理(iOS) | 構成プロファイル配信(iOS) | SIM監視         | メッセージ配信    | 構成プロファイル削除(iOS) | 利用アプリ検知(iOS) |
|    |               |      | 1        | 1        | 1          | 1               | 1             | 1          | 1               | 1            |
|    |               |      | KNOX管理   | 電話帳配信    | DEP設定(iOS) | VPP管理配布(iOS9)   | アプリアンインストール制限 | 動態管理       | 利用統計            | SPPM电话帧      |
|    |               |      | 1        | 1        | 1          | 1               | 1             | 1          | 1               | 1            |
|    |               |      | キオスク管理   |          |            |                 |               |            |                 |              |
|    |               |      | 1        |          |            |                 |               |            |                 |              |
|    |               |      |          |          |            | Ī               | 実る            |            |                 |              |

④ 左下の「キオスク管理」にチェックを入れ、上書き保存します

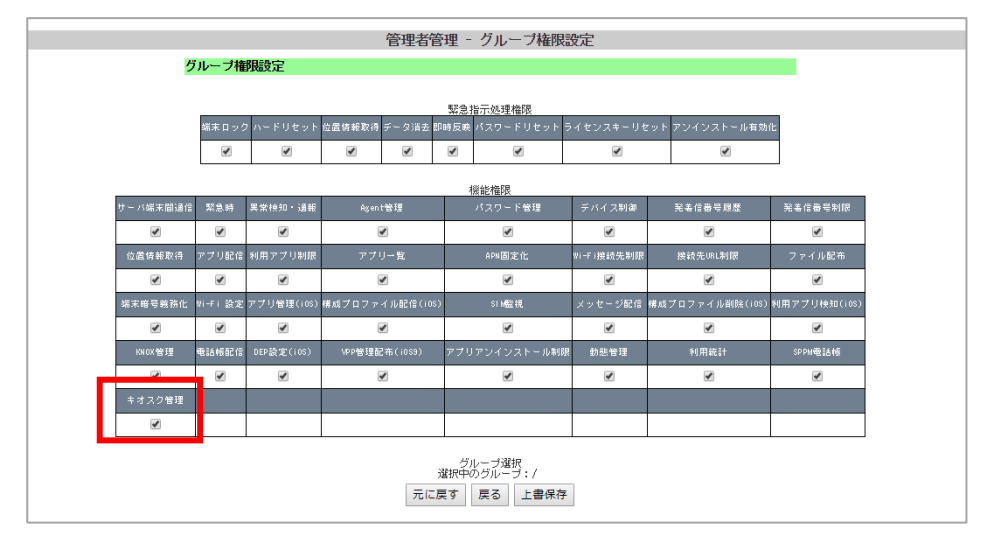

- ⑤ 一度管理画面からログアウトしてください
- ⑥ 再度ログイン後、「キオスク管理」ポリシーが利用できるようになります

# 各設定項目について

## ■推奨制御項目

キオスクモードで端末を利用する場合、制御を推奨する項目です。 チェックを入力すると、該当機能の使用が許可されます。

# ◆推選制御項目 \* チェックを入力すると該当機能の使用が許可されます。 ユーザーによる端末初期化 セーフモード 外部ストレージのマウント 音重調整(ミュートの解除) システムダイアログの表示 ポップアップ等の表示

#### 【ユーザによる端末初期化】

ユーザによる「端末初期化」を制限します。STAR-MDM からのハードリセット指示や 端末のリカバリーモードを利用した「端末初期化」は制限対象外です。

キオスクモード中に「端末初期化」を行うためには、この項目の制御を外した上で、 サブアプリに「設定」アプリを設定する必要があります。

#### 【セーフモード】

端末側でのセーフモードの利用を制限します。(セーフモードの起動手順は端末ごとに異なります)

#### 【外部ストレージのマウント】

SD カードのマウントを制限します。制限している場合は、外部ストレージをマウントしようとした際に 許可されていない旨のメッセージが表示されます。

なお、ポリシー適用時にすでにマウント状態であった場合、マウントは自動で解除されません。

#### 【音量調整(ミュートの解除)】

音量設定が強制的に「ミュート(音量なし)」で固定され、ボリュームボタンの操作等で 音量調整ができない状態になります。

## 【システムダイアログの表示】

Android OS 側によって表示されるエラーダイアログ(アプリの強制終了/アプリの応答なし)を 表示しないように制限します。

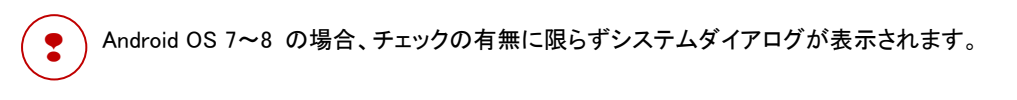

<制限されるシステムダイアログの一例>

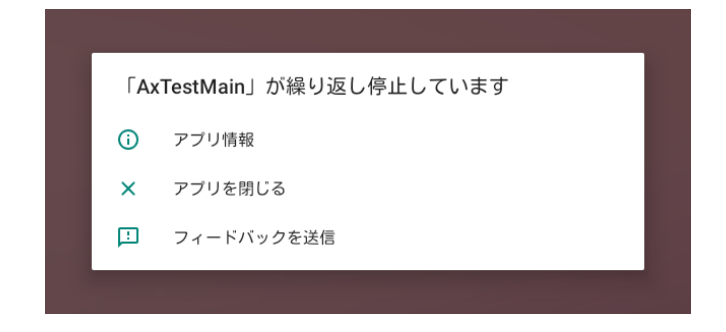

【ポップアップの表示】

メインアプリおよびサブアプリの画面に重ねて表示するトーストやダイアログ、 ブロック画面などの表示が制限されます。

<制限されるポップアップの一例>

・ブロック画面 ・トースト ・ダイアログ 🖪 🔤 ra 🞯 🞯 🗚 🐨 🎮 🖓 📶 51% 🔳 16:31 ■ ■ ■ • ▶ + ⊳ \* 🕩 💎 🖹 🛿 17:04 SPPM **X** 🌏 SecBrow... 本操作は利用アプリ制限ポリシーに より制限されています。 続行するには、端末の位置情報を ON にしてください(Google の位置情報 サービスを使用します) ~ 制限しているアプリ パッケージインストーラー キャンセル OK com.android.packageinstaller G) 🕟 現在のページは、ポリシーによりアクセス が禁止されています。 T  $\triangleleft$ 0 < 0 Г

## ■画面表示カスタマイズ項目

キオスクモード利用時の、ボタン表示等の設定を行うことができます。 チェックを入力すると、該当機能の使用が許可されます。

Android OS 7~8 の場合、「画面表示カスタマイズ項目」機能による制御を利用できません。 チェックの有無に限らず、「電源キー長押しで表示するメニュー」以外は、端末にて表示されません。

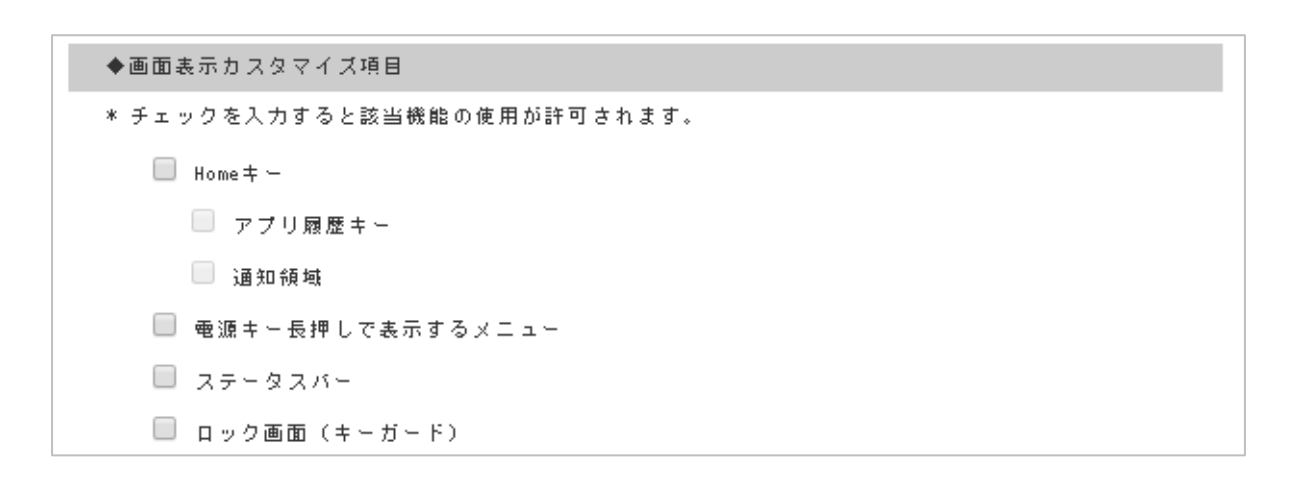

## 【Home キー/アプリ履歴キー】

画面下に表示されるシステムキーの一部を制限できます。制限状態では該当キーは非表示になります。

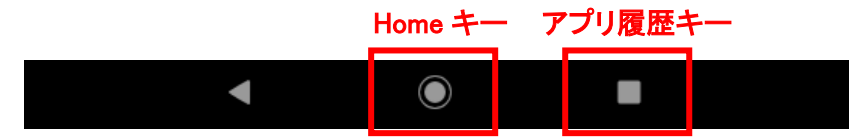

ホームキーを許可した状態でキオスクモードを利用した場合、バックキーを押した際に キオスクモードが解除される場合があります。

#### 【通知領域】

通知領域の表示を制限できます。制限状態では画面をスワイプしても通知領域が表示されません。 合わせて、画面上部の常駐アプリのアイコンも非表示になります。

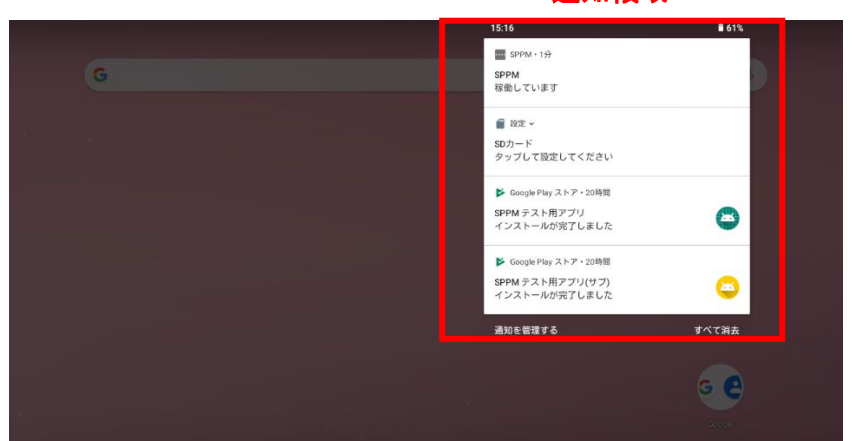

通知領域

キオスクモード(Android Enterprise)の仕様 により、通知をタップしても、別画面への遷 移が正常に行えない場合があります。

#### 【電源長押しで表示するメニュー】

電源キーの長押しで表示するメニュー(電源のオフ/再起動 等)を利用不可の状態にします。制限状態で は電源キーを長押ししてもメニューが表示されません。

※1 Android OS 7~8の場合、チェックの有無に限らず該当メニューが表示されます。

【ステータスバー】

画面上部のステータス表示(時計、電池、Wi-Fi等)が非表示になります。

## 【ロック画面(キーガード)】

スリープ復帰時に表示される認証前画面が表示されなくなります。

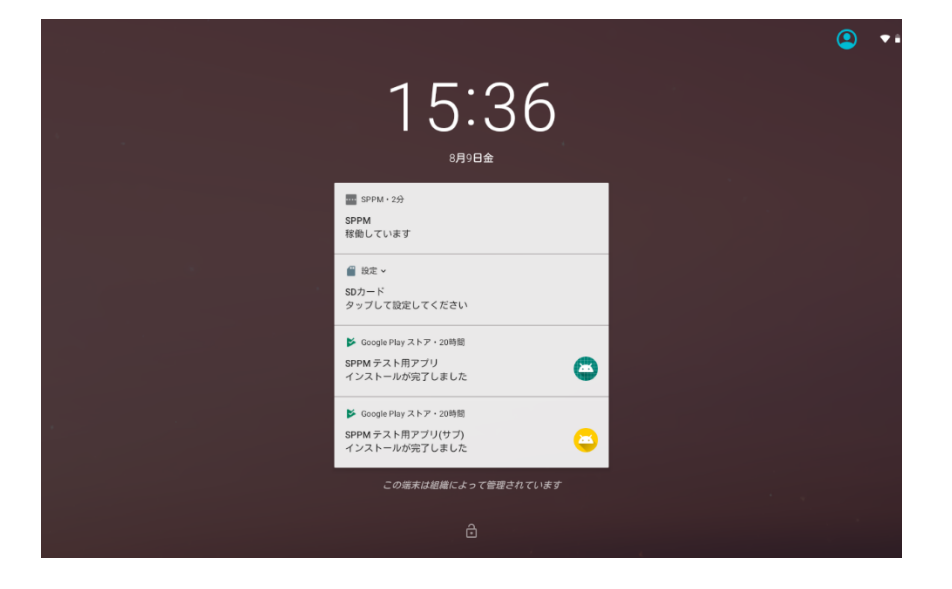

「パスワード管理」ポリシーでパスワード設定有効義務化の制限を行っている場合、本制限を行っていても 端末スリープ時にロック画面(キーガード)が表示されます。

) STAR-MDM から「パスワード初期化指示」を行った場合、本制限を行っていてもロック画面(キーガード)が 表示されます。

# ■メインアプリ設定/サブアプリ設定

ポリシー適用時に端末側で固定するアプリを設定します。 任意のアプリを設定できる「任意アプリ」と、MDM 専用ホームアプリから選択できます。 ※MDM 専用ホームアプリを使用するためには、MDM ホームアプリを承認する必要があります。

## 【メインアプリ設定(任意のアプリ)】

| TOPIに設定するアブリのパッケージ名: |  |    |
|----------------------|--|----|
| TOPIこ表示するActivity名:  |  | ]  |
| ◆サブアブリ設定             |  |    |
| 許可するアプリのバッケージ名:      |  | 追加 |
| バッケージ名               |  |    |

## ・TOP に設定するアプリのパッケージ名

固定するアプリのパッケージ名を入力してください。

#### ・TOP に表示する Activity 名

固定するアプリの Activity 名を入力してください。

#### ・許可するアプリのパッケージ名

メインアプリの他に利用を許可するアプリのパッケージ名を入力してください。

・Activity 名に他の値を設定した場合、メインアプリの固定化が解除される等、予期せぬ動作をする恐れがあります。 ・アプリのパッケージ名および Activity 名は、アプリの開発元にお問合せください。

## 【メインアプリ設定(MDM 専用ホームアプリ)】

MDM 専用ホームアプリを設定できます。

| ◆メインアブリ設定                 |                                  |              |
|---------------------------|----------------------------------|--------------|
| ○ 任意のアプリ <b>◎</b> MDM専用ホー | ムアブリ                             |              |
| TOPIに設定するアブリのパッケージ名:      | jp.co.axseed.mdmhome             |              |
| TOPIに表示するActivity名:       | jp.co.axseed.mdmhome.MainActivit | y            |
| ◆壁紙画像設定                   |                                  |              |
| ファイルを選択選択されてい             | いません upload (JPEG, PNGのみ)        |              |
| ◆アイコンサイズ設定                |                                  |              |
| アイコンサイズの拡大率:(             | $0.5 \sim 5.0)$                  |              |
| * 端末機種によりアイコンのレイ          | アウトが異なります。ご確認の上、ご利用く             | ださい。         |
| ◆表示アプリ/Webショートカット設定       |                                  |              |
| ● アブリ ○ Webショートカット        |                                  |              |
| 表示順: 許可するアプリのノ            | ペッケージ名:                          | 追加           |
| * Webショートカットは、Android     | 9以下は最大5個、Android10以降は最大10個。      | までしか表示されません。 |
| 表示順 種別 パッケージ              | 名/URL                            | タイトル         |
| 元(                        | こ戻す 戻る 新規作成                      |              |

利用するには、ホームアプリの承認を行う必要があります。

詳細な手順は下記ご確認ください。

# ・承認アプリ管理 手順

その他>サイレントインストール/サイレントアンインストールを開きます。

|       |     | サイ     | レントインストール /                                     | アンインストール                                          |              |        |   |
|-------|-----|--------|-------------------------------------------------|---------------------------------------------------|--------------|--------|---|
|       | ◆ 译 | 秘密済みアブ | リー覧                                             |                                                   | 承認           | Rアプリ管理 |   |
| 再承認が必 | 要なア | プリがあり  | します。                                            |                                                   |              |        | _ |
|       | 選択  | アイコン   | アブリ名                                            | パッケージ名                                            | 承認           | アクセス権  |   |
|       |     | FK     | File Commander - File Manager<br>& Free Cloud   | com.mobisystems.fileman                           | 承認済み         | WMD/WP |   |
|       |     | ß      | ES File Explorer - File Manager<br>Android 2020 | com.explorer.file.manager.file<br>explorer.exfile | 再承認が<br>必要です | WMD/WP |   |
|       |     | ••••   | MDMホーム                                          | jp.co.axseed.mdmhome                              | 承認済み         | WMD/WP |   |

MDM ホームが承認されているか確認します。

承認済みになっていなかった場合、承認アプリ管理より承認してください。

アプリを承認したら、サイレントインストールからアプリを配信します。

その他>サイレントインストール/サイレントアンインストールを開き、MDM ホームを選択して端末選択画面へ進みます。

|           | サイレ                                              | シントインストール /           | アンインストール                  |      |        |  |  |  |
|-----------|--------------------------------------------------|-----------------------|---------------------------|------|--------|--|--|--|
| ◆ 承認      | <ul> <li>◆ 承認済みアブリー覧</li> <li>承認アプリ管理</li> </ul> |                       |                           |      |        |  |  |  |
| 再承認が必要なアブ | 必要なアブリがあります。                                     |                       |                           |      |        |  |  |  |
| 選択 ア      | マイコン                                             | アブリ名                  | パッケージ名                    | 承認   | アクセス権  |  |  |  |
|           | + -<br>× 😑                                       | ClevCalc - Calculator | com.dencreak.dicalculator | 承認済み | 無し     |  |  |  |
|           |                                                  | NDNホーム                | jp.co.axseed.mdmhome      | 承認済み | WMD    |  |  |  |
|           | ť                                                | Microsoft Teams       | com.microsoft.teams       | 承認済み | WMD/WP |  |  |  |
| 11        |                                                  | 戻る「端                  | 未選択画面へ                    |      | 1      |  |  |  |

アプリをインストールする端末を選択、インストールをクリックします。

|                                                           | ワイレン                | 14221-107     | フラインスド              | - 10                                  |                                            |  |  |
|-----------------------------------------------------------|---------------------|---------------|---------------------|---------------------------------------|--------------------------------------------|--|--|
| ▶ 端末選                                                     | 択                   |               |                     |                                       |                                            |  |  |
| Android Enterprise 種別を選択の上、端末ID、電話番号、機種名、所属 の何れかを入力してください |                     |               |                     |                                       |                                            |  |  |
| 🜌 Work Managed Device 📃 Work Profile                      |                     |               |                     |                                       |                                            |  |  |
| 検索                                                        |                     |               |                     |                                       |                                            |  |  |
| イン                                                        | ストール アンインス          | ストール          |                     |                                       | アプリ選択へ戻る                                   |  |  |
| □ アブ!<br>□ 全台道                                            | が手動でアンインストール:<br> 鉄 | された場合に自動で再インス | トールする               |                                       |                                            |  |  |
| 選択                                                        | 端末ID                | 電話番号          | 機種名                 | 所属                                    | Android Enterprise                         |  |  |
|                                                           | 10 Million 100      |               | 602KC               |                                       | Work Managed Device                        |  |  |
|                                                           | the second second   |               | \$0-01J             |                                       | Work Managed Device                        |  |  |
|                                                           |                     |               |                     |                                       |                                            |  |  |
|                                                           |                     |               | KC-T302DT           |                                       | Work Managed Device                        |  |  |
|                                                           |                     |               | KC-T302DT<br>SO-03J | <sup>~</sup> &quot; /アブリ配信第<br>一弾!" ″ | Work Managed Device<br>Work Managed Device |  |  |

アプリが端末にインストールされたら、次に MDM 専用ホームアプリを適用させる端末の登録を行います。 その他>アプリ設定>アプリ設定>を開き、MDM ホームを選択します。

| ◆ 承認済みアブリー覧<br>再承認が必要なアブリがあります。                |                                                       |           |
|------------------------------------------------|-------------------------------------------------------|-----------|
| 再承認が必要なアブリがあります。                               |                                                       | 承認アノリ管理   |
|                                                |                                                       |           |
| 選択 アイコン アブリ名                                   | パッケージ名 権限                                             | アクセス権     |
| File Commander - File Manager     & Free Cloud | com.mobisystems.fileman 承認済                           | ₽, ₩ND/WP |
| ES File Explorer - File Manager com.           | .explorer.file.manager.fileexplo<br>rer.exfile<br>必要で | bs ₩ND/WP |
| ••••• MDHホーム                                   | jp.co.axseed.ndnhome 承認済                              | By ₩MD/WP |
| Files by Google: Clean up space on com         | m.google.android.apps.nbu.files 承認済                   | βλ ₩ND/₩P |

適用させる端末を登録します。登録用フォーマットから CSV をダウンロードし、項目を編集して登録してください。

・CSV ファイル内の項目と入力する値

- Server URL  $\rightarrow$  https://star-mdm.ne.jp/sppm4a/
- Device ID → 端末 ID

|                                                                                          | +#FFE.27                                                                                              |           |                                                             |  |  |  |  |
|------------------------------------------------------------------------------------------|----------------------------------------------------------------------------------------------------|-----------|-------------------------------------------------------------|--|--|--|--|
|                                                                                          |                                                                                                    |           |                                                             |  |  |  |  |
|                                                                                          | FROME                                                                                                 |           | 助定しない ○ 拒否に固定 ○ 許可に固定                                       |  |  |  |  |
| 設定項目名                                                                                    | 設定値                                                                                                   | 型         | 説明                                                          |  |  |  |  |
| Server URL                                                                               |                                                                                                    | string AF | I server url                                                |  |  |  |  |
| âroup key                                                                                |                                                                                                    | stringcc  | mpany Group key to access the specific<br>mpany information |  |  |  |  |
| Device ID                                                                                |                                                                                                    | string De | vice ID to fetch the corresponding device<br>licies.        |  |  |  |  |
|                                                                                          |                                                                                                    | 登録        |                                                             |  |  |  |  |
|                                                                                          |                                                                                                    |           |                                                             |  |  |  |  |
| 別CSV登録                                                                                   |                                                                                                    |           |                                                             |  |  |  |  |
| 択されたアプリの設定                                                                               | 直をCSV読込みにより端末個                                                                                        | 胴に登録します。  |                                                             |  |  |  |  |
| (権限の設定値は一括ア                                                                              | ブリ設定の権限設定値が登録                                                                                         | 録されます。    |                                                             |  |  |  |  |
| < 登録用C<br>登録用フ<br>選択された                                                                  | 8 <b>Vダウンロード&gt;</b><br>オーマット<br>アブリの設定値登録用:                                                          | フォーマットがCS | Vでダウンロードされます。                                               |  |  |  |  |
| 登録済み設定値一覧<br>選択されたアブリの登録済み設定値一覧がCSVでダウンロードされます。<br>既に登録された端末毎の設定値を確認しつつ個別編集する場合にお使いください。 |                                                                                                    |           |                                                             |  |  |  |  |
| <登録用 コファイル                                                                               | 選択されたアブリの登録済み設定値一覧がCSVでダウンロードされます。<br>既に登録された端末毎の設定値を確認しつつ個別編集する場合にお使いください。<br><登録用ファイル選択><br>ファイルを選択 |           |                                                             |  |  |  |  |

以上で設定は完了です。

# ・TOP に設定するアプリのパッケージ名

自動入力されます。

| ◆メインアプリ設定           |                                   |
|---------------------|-----------------------------------|
| ○ 任意のアプリ ● MDM専用ホーム | マブリ                               |
| TOPに設定するアプリのバッケージ名: | jp.co.axseed.mdmhome              |
| TOPに表示するActivity名:  | jp.co.axseed.mdmhome.MainActivity |

## •TOP に表示する Activity 名

自動入力されます。

| ◆メインアプリ設定              |                                   |  |
|------------------------|-----------------------------------|--|
| ○ 任意のアブリ ● MDM専用ホーム:   | アプリ                               |  |
| TOPIに設定するアプリのパッケージ名: j | jp.co.axseed.mdmhome              |  |
| TOPに表示するActivity名:     | jp.co.axseed.mdmhome.MainActivity |  |

## ■壁紙画像設定(MDM 専用ホームアプリのみ)

端末の壁紙を固定させることができます。未設定の場合、端末のデフォルトの壁紙が適用されます。 ホームアプリで設定した壁紙は、ポリシー解除後も引き続き設定されたままになります。 適用可能サイズは 5MB までです。

#### ■アイコンサイズ設定(MDM 専用ホームアプリのみ)

ホーム画面に表示されるアイコンの大きさを 0.5 倍~5 倍で設定できます。

未入力の場合、デフォルトサイズの1になります。

※同じ倍率でも、機種によって1列に並ぶアイコンの個数に差がある場合があります。

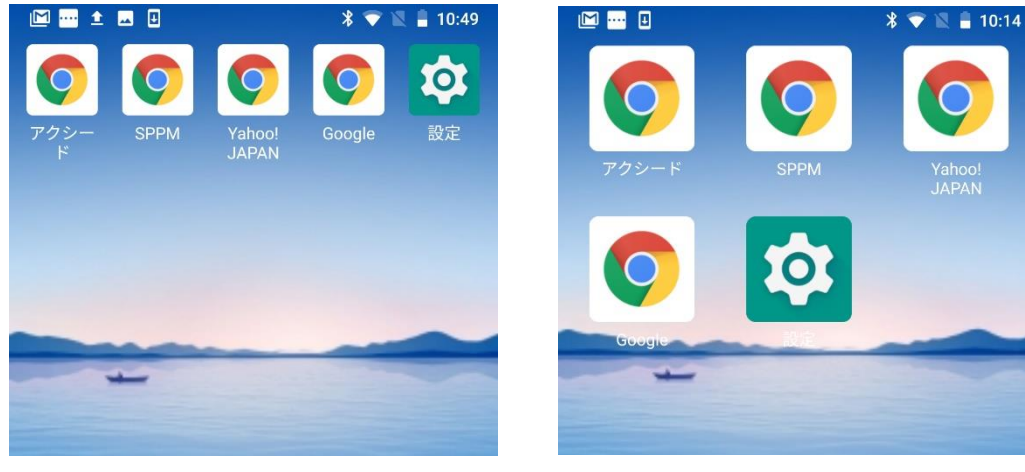

デフォルトサイズ(1倍)

1.5 倍

#### ■表示アプリ/Web ショートカット設定(MDM 専用ホームアプリのみ)

任意のアプリ、Web ショートカットをホーム画面に表示させることができます。 •アプリ

ホーム画面に表示させるアプリを設定できます。

※端末にアプリがインストールされていることが必要です。

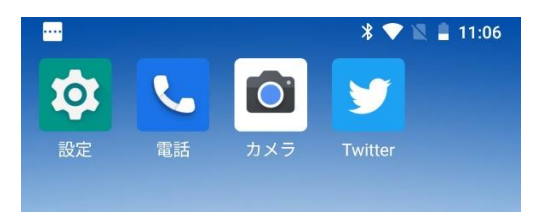

・Web ショートカット

任意の Web ページのショートカットを設定できます。 タイトルはアイコン名としてホーム画面に表示されます。

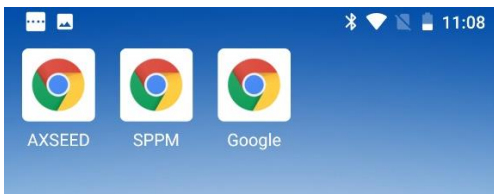

#### ·表示順

ホーム画面に表示させる順番を設定できます。

表示順は左上詰めです。また、端末から任意でアプリを移動させることができません。

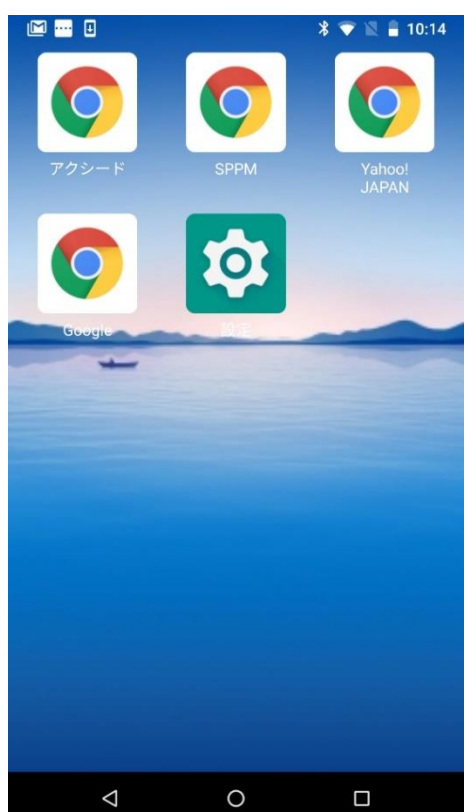